# 품질평가관리시스템 사용자 매뉴얼 (제공기관\_자체평가)

2022. 05.

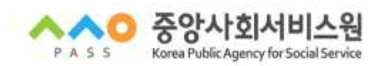

# 1. 기관정보 : 사업별 기관정보 현행화

○ 개요 : 기관정보를 확인하고 현행화 하는 기능으로, 사업별 기관정보 현행화 실시(현장평가위원 연락 및 평가관련 안내 예정)
 ○ 경로 : 전자바우처시스템 로그인(기관대표 관리자 ID) > 품질평가 > 기관정보 > 사업별 기관정보 현행화

| <ul> <li>지체평가</li> <li>이의신청</li> <li>평가결과표 조회</li> <li>당지사항</li> </ul> | 기관상세정보           기관명           제공기관ID    |                   | 대표자명<br>사업자번호     |               |                      |
|------------------------------------------------------------------------|------------------------------------------|-------------------|-------------------|---------------|----------------------|
| <ul> <li>제공기관공지사항</li> <li>공청회,설명회,교육신청</li> </ul>                     | 기관 전화번호 · -                              |                   | 기관 이메일 기관주소       | @             | :::선택::: 👤           |
| 니 교육인영/구경/구도명일                                                         |                                          |                   | 2.7.bes 1.400     |               | (2) 🖾 저장             |
|                                                                        | 평가년도 2021 🔽                              |                   |                   |               | 4 Q 24               |
|                                                                        | 5 평가사업 목록 (총 2 건)                        |                   |                   | 0             |                      |
|                                                                        | 평가년도 구분 평가사업군                            | 사업구분              | 사업명 현장            | 평가 일시 현햏화 며부  | 평가확인 일시 평가확인<br>대상며부 |
|                                                                        | 2021 현장 신체건강지원 지유<br>2021 7년에 이동역류개발 710 | 역사회서비스투자 (        | 바동건강관리<br>청소녀사리지원 |               | N                    |
|                                                                        |                                          |                   | OICOURT .         |               |                      |
|                                                                        |                                          |                   | 현장평가위원이 시스템       | 에 일정 등록 후,평가일 | 정 확인 가능              |
|                                                                        |                                          |                   |                   |               |                      |
|                                                                        | 6 평가사업 상세목록                              | 1                 |                   |               |                      |
|                                                                        | 사업유형                                     |                   | 사업유형코드            | 등록시군구         | 대상여부                 |
|                                                                        |                                          |                   |                   |               |                      |
|                                                                        |                                          |                   |                   |               | 1                    |
|                                                                        |                                          |                   |                   |               |                      |
|                                                                        | -                                        |                   |                   |               |                      |
|                                                                        | 사업 상세정보 ※ 마래의 담당자 정보                     | 는 메인담당자이며, 추가 담당자 | 입력 시 하단 행추가를 선택히  | 시키 바랍니다.      |                      |
|                                                                        | 사업명 마동권강관리서비스                            |                   | 주소 ()             |               |                      |
|                                                                        | 시도 부산광역시<br>당당자                          |                   | 시군구 부산광역          | 시 동래구         |                      |
|                                                                        | 담당자 핸드폰 ····선택 <u>···</u> -              | -                 | 담당자 이메일           | @             | 선택                   |
|                                                                        |                                          |                   |                   |               | 8 《 수정               |
|                                                                        | ▮ 담당자 정보                                 |                   |                   |               | 9 행 수정 행 추가 행 삭제     |
|                                                                        | 담당자 이를                                   | 담당자 전화번호          | 담당자 핸             | =폰번호          | 담당자 이메일              |
|                                                                        |                                          |                   |                   | 4             | Ø                    |
|                                                                        |                                          |                   |                   |               |                      |
|                                                                        |                                          |                   |                   |               | @                    |

\* 해당년도 '사회서비스 품질평가 대상'으로 선정된 기관(가사간병, 산모·신생아)만 사용하는 메뉴임

- 평가대상이 아닌 기관은 평가대상사업 조회와 기관정보 현행화 불가 ... 2022년 사회서비스 품질평가 대상안내 파일 참고
- \* 제공기관은 '기관정보, 평가대상사업별 담당자 정보, 평가장소 주소'를 조회하고 변경사항 발생 시 수정하여 현행화 실시
- \* 기관정보 현행화 완료(현행화 여부 Y로 표시) 후 자체평가 결과 입력 가능
- \* 기관정보(담당자 이름, 기관 연락처, 평가장소 주소)는 현장평가 및 평가 확인을 위해 현장평가위원에게 제공됨

1. 기관 상세정보 확인

- 기관정보⇒사업별 기관정보 현행화 메뉴를 클릭한다.
- ① 기관상세정보에서 '기관전화번호, 팩스번호, 이메일 등'을 확인하고, 수정이 필요한 경우에는 수정 후 ② 저장 버튼을 클릭한다.
- ③ 평가년도에서 '2022년' 선택 후, ④ 조회 버튼을 클릭한다.
  - \* 수정한 정보는 '바우처시스템 제공기관정보'에도 반영됨
- 2. 품질평가사업 목록 조회
- 🕤 평가사업 목록에서 2022년도 평가대상 사업과 🕕 현행화 여부를 확인 할 수 있다.
- ⑤ 평가사업 목록에서 사업명 클릭하여 ⑥ 평가사업 상세목록 사업 중 현행화 하고자 하는 사업유형을 클릭한다.
- 🕜 사업상세정보 중 담당자 관련 정보 수정이 필요한 경우, ③ 수정 버튼을 클릭하고 팝업창이 나오면 변경 기입 후 저장하면 된다.
- ※ 평가사업별로, 담당자 정보가 관리되며 담당자가 여러명인 경우, '③ 행수정, 추가, 삭제'를 통해 추가할 수 있으며, 변경된 사항에 대해서는 '저장' 버튼을 반드시 클릭하여야만 저장된다.
- ① 평가받을 장소(주소)는 현장평가위원에게 제공되므로 실제 평가받을 장소(현장평가위원 방문 예정)를 입력하여야 한다.
- 상세주소를 입력하고 🕐 저장 버튼까지 클릭하면, 🕦 현행화 여부는 "Y"로 변경된다.
- ☞ 평가대상 <u>사업군이 2개이상인 경우 사업군별로 실시</u>하여야 한다.

- 2 -

# 2. 평가결과

# 2-1. 자체평가

○ 개요 : 평가대상 기관에서 자체평가를 실시하고 결과를 제출하는 기능

○ 경로 : 품질평가 > 평가결과 > 자체평가

※ 평가대상 사업에 대해 각각 자체평가를 실시하고 결과를 제출해야함 ※ 자체평가표 입력 기간에만 자체평가 실시 및 제출이 가능하며, 제출 완료(제출여부 Y)된 경우 수정이 불가함 ※ 자체평가 지표유형이 정량+정성인 경우, 정량 부문만 자체평가를 실시함

1. 평가대상사업 조회 : 평가년도에 제공기관에 선정된 평가대상사업을 조회하는 기능

2. 자체평가표 조회 : 평가대상사업별 자체평가표를 조회하는 기능

3. 자체평가 실시 : 각 평가지표별 평가측정유형에 따라 자체평가를 실시하고 저장하는 기능

4. 자체평가 지표유형 : 정량, 정량(자동), 정량(가점), 정량+정성

5. 평가측정유형(정량): 기준선택, 계산식 적용, 항목별체크(필수없음), 항목별체크(단일필수), 항목별체크(다중필수), 항목별체크(단계형)

6. 자체평가 제출 : 평가대상사업별 모든 평가지표에 대한 자체평가가 완료된 경우 자체평가표를 최종 제출하는 기능

# 2-1-1. 자체평가표 조회 및 제출

|                                                    | 기관관리 제공                       | 인력관리 대상기       | 자관리 서비스            | 제공관리 매출및전                    | 산 커    | 뮤니티 품       | 물평가                 |                    |        |                 |
|----------------------------------------------------|-------------------------------|----------------|--------------------|------------------------------|--------|-------------|---------------------|--------------------|--------|-----------------|
| MENU 🚽 즐겨찾기                                        | 🔒 사업별 기                       | 란 ⊙ 자체평가       | 0                  |                              |        |             |                     |                    |        |                 |
| E 기관정보<br>                                         | ₩ 자체평가                        |                |                    |                              |        |             |                     | 평가결과 > 자제된         | 0      | 23 😭            |
| 6 평가결과<br>                                         |                               |                |                    |                              |        |             |                     |                    | _      |                 |
| ·····································              | 평가년도 203                      | 21년 👤          |                    |                              |        |             |                     |                    | 2      | Q <u>र</u> ्ज्ञ |
| <ul> <li>평가결과표 조회</li> <li>공지사항</li> </ul>         | B 평가사업 목록                     | ! (총 2 거)      |                    |                              |        |             |                     |                    | 정정신    | 청내역 이동          |
| <ul> <li>제공기관공지사항</li> <li>공청회,설명회,교육신청</li> </ul> | 평가년도 구분                       | 평가사업군          |                    | 사업명                          | 현행화 며부 | 자체평가점수      | 자체평가 제출여부           | 자체평가 제출일자          | 답변여부(치 | 리건/신청건)         |
| 🔲 교육신청/수정/수료증발급                                    | 2021 자체                       | 아동역량개발         | 아동청소년심리7           | 1원                           | N      | 0           | N                   |                    |        | 0/0             |
|                                                    | 2021 현장                       | 신체건강지원         | 아동건강관리             |                              | N      | б           | N                   | P                  |        | 0/0             |
|                                                    | 4 자체평가표<br>평가사업군              | 자체공가에서는<br>사업명 | 평가점수에 포함되기<br>평가영역 | <mark>1 않습니다.</mark><br>평가항목 |        | (사제평)       | 가 신행현왕: 072<br>경가지표 | 5) 최종 세월<br>평가지표유형 | 배점     | 가 열시 📑          |
|                                                    | 아동역량개발                        | 아동청소년심리지원4     | N기관운영              | A1,운영체계                      |        | A1.1.운영규정 5 | 및 지침                | 정량+정성              | 3(+2)  |                 |
|                                                    | 아동역량개발                        | 아동청소년심리지원 4    | \기관운영              | A1,운영체계                      |        | A1,2,회계관리   |                     | 정량                 | 2      |                 |
|                                                    | 아동역량개발                        | 아동청소년심리지원A     | A.기관운영             | A1,운영체계                      |        | A1.3.시설 및 이 | 용자 안전관리             | 정량                 | 3      |                 |
|                                                    | 아동역량개발                        | 마동청소년심리지원A     | \기관운영              | A1,운영체계                      |        | A1.4.개인정보보  | Ż                   | 정량                 | 3      |                 |
|                                                    | 아동역량개발                        | 아동청소년심리지원E     | 3.제공인력 관리          | B1,제공인력 관리 및                 | 교육     | B1,1,노무관리   |                     | 정량                 | 3      |                 |
|                                                    | 마동역량개발                        | 아동청소년심리지원E     | 3.제공인력 관리          | B1.제공인력 관리 및                 | 교육     | B1.2.제공인력 등 | 근속비율                | 정량(자동)             | 3      |                 |
|                                                    | 아동역량개발                        | 마동청소년심리지원E     | 3.제공인력 관리          | B1,제공인력 관리 및                 | 교육     | B1,3,제공인력 3 | 14                  | 정량                 | 3      |                 |
|                                                    | 아동역량개발                        | 아동청소년심리지원터     | 3.제공인력 관리          | B2,직원복지                      |        | B2,1,복리후생   |                     | 정량                 | 2      | _               |
|                                                    | AND ACCOUNTS AND INCOME AND A |                |                    |                              |        | B2 2 고초처리   |                     | 저랴                 | 2      |                 |

- 4 -

## ◇ 대상사업별 자체평가표 조회

- ③ 평가사업 목록의 각 세부사업명을 더블클릭하면, ④와 같이 세부사업의 자체평가표가 조회된다.

※ 자체 평가는「A.영역 ~ D.영역중 D.3.제공인력 만족도」까지 평가 실시

## ◇ 자체평가 실시

- ③ 자체평가 실시 버튼을 클릭하여 자체평가 실시 **팝업 화면**에서 평가지표별 자체평가를 실시하고 저장한다.
- 또는, 자체평가표 목록에서 실시하고자 하는 평가지표 행을 더블클릭하여 자체평가 실시 팝업 화면에서 평가지표별 자체평가를 실시하고 저장한다.

# ※ 자체평가 실시 TIP

- 자체평가표 목록에서 미실시한 평가지표가 있는 경우 해당 행을 더블클릭하면 해당 지표의 실시 팝업 화면으로 바로 이동할 수 있음

# ◇ 자체평가표 제출

- 해당사업별 A1.1.운영규정 및 지침 ~ D.1.1. 이용자 유지율까지(25개 지표) 모든 평가지표에 대해 자체평가 실시 후 ④ 최종 제출 버튼을 클릭하면 중앙사회서비스원으로 자체평가 결과를 최종 제출하게 된다.
- 자체평가표는 대상사업의 모든 평가지표에 대한 평가가 완료되어야 하며, @ 영역의 '자체평가 진행현황'에서 확인할 수 있다.
- 자체평가표 제출이 완료된 후, ❷ 조회 버튼을 클릭하면 ⓑ영역의 '자체평가 제출여부' 항목이 'N'에서 'Y'로 변경되며, '자체평가 제출일자'가 표기된다.
- 또한, 자체평가표 제출이 완료되면 [최종 제출], [자체평가 실시] 버튼이 비활성화 되어 자체평가 결과를 수정할 수 없으며,
   자체평가표 목록에서 행을 더블클릭하여 자체평가 실시 내역을 조회할 수 있다.

# ◇ 자체평가표 엑셀 다운로드

- **○ 엑셀 다운로드** 버튼을 클릭하면 대상사업별 자체평가표를 엑셀파일로 다운로드 할 수 있다.

# 2-1-2. 자체평가 실시(팝업화면)

| 🕗 전자바우처 🖽                       | stry of Health & Weltare<br>/ouchers         | · · · · · · · · · · · · · · · · · · · | 휘 💽 🔟 🚺 🔅 설정 🔒 로그아웃 🗌 비우쳐포함                  |
|---------------------------------|----------------------------------------------|---------------------------------------|----------------------------------------------|
| One-Stop সাই                    | 공기관관리 제공인력관리 대상자관리                           | 서비스제공관리 매출및정산 커뮤니티 품질평가               |                                              |
| MENU 🙀 즐겨찾기                     | 🛃 자제평가 실시                                    |                                       |                                              |
| E 기관정보<br>E 사업별 기관정보 혀해하        |                                              |                                       |                                              |
| <ul> <li>평가결과</li> </ul>        | ▶ 사세평가(사업명 : 마동청소년심리지원)                      | 1                                     |                                              |
| □ <u>시제공가</u><br>□ 이의신청         | · 평가지표 · · · · · · · · · · · · · · · · · · · | 평가영역 A.기관문영                           | 평가방식 정량+정성                                   |
| 평가결과표 조회<br>미 고지시하              |                                              | 평가항목 A.1.운영체계                         | 평가배점 정량 3                                    |
| □ 정정제 S<br>□ 제공기관공지사항           | A, I, I, 운영규정 및 시험                           | 평가사표 A.I.1.운영귀성 및 시험                  | 3 4                                          |
| B 공정회,설명회,교육신정<br>교육신청/수정/수료증발급 | A, 1, 2, 의계간디<br>A, 1, 2, ), 성 및 이용자, 아제관리   | 고 평가세브하목                              | C 전체 Y 적용C 전체 N 적용 평가 저장 ★ 닫기                |
|                                 | A 1 4 개이정보보증                                 |                                       | 전략평가 전성평가 ^                                  |
|                                 | 811 노무관리                                     | 항목번호 평가세부항목                           | V         N         우수         양幸         미富 |
|                                 | B.1.2.제공인력 근속비율                              | 1 필수항목 5개                             |                                              |
|                                 | B.1.3.제공인력 교육                                | 2 회계관리에 관한 사항                         |                                              |
|                                 | B.2,1,복리후생                                   | 3 제공인력 관리에 관한 사항                      |                                              |
|                                 | B.2,2.고충처리                                   | 4 복리후생에 관한 사항                         |                                              |
|                                 | C.1.1.사업계획 및 평가                              | 5 문서관리에 관한 사항                         | · ·                                          |
|                                 | C.1.2.서비스 정보게시                               |                                       |                                              |
|                                 | C.2.1.초기상담                                   | ※ 평가항목별 해당되는 정량평가 Y 또는 N 칸을 체크하면 평    | !가기준에 따라 평가점수가 자동으로 부여됩니다.                   |
|                                 | C.2.2.서비스 제공계획 수립                            | · 평가기준                                | No. 4 December 201                           |
|                                 | C.2.3.서비스 제공계약                               | 평가세부기준                                | 점수 (2) 평가점수                                  |
|                                 | C.2.4.계획적인 서비스 제공                            | 평가항목을 모두(10개) 충족                      | 3                                            |
|                                 | C.2.5.서비스 제공기록 관리                            | 평가항목 8~9개를 충족                         | 2                                            |
|                                 | C, 3, 1, 미용자 불만처리                            | 평가항목 6~7개를 충족                         | 1                                            |
|                                 | C.3.2.서비스 정기회의                               | 평가항목을 충족하지 않음                         | 0                                            |
|                                 | C.3.3.서비스 모니터링                               | ▮ 평가지표해설                              |                                              |
|                                 | C.4.1,서비스 종료 안내                              | 파일명                                   |                                              |
|                                 | C.4.2.지역사회 연계                                | A1.1. 운영규정 및 지침.pdf 5                 | -                                            |
|                                 | C.5.2.서비스 정기보고(특화지표)                         |                                       | C                                            |
|                                 | C.5.3.서비스 사후관리(특화지표)                         |                                       | ◆ 파일다운                                       |
|                                 |                                              |                                       |                                              |

- 6 -

| <ul> <li>◇ 자체평;</li> <li>- ① 평7</li> <li>- ② 평7</li> <li>※ 평;</li> <li>- ③ 평7</li> </ul> | 가 실시<br>가지표 목록에서 실시하고자 하는 평가지표를<br>가세부항목에서 세부항목별 자체평가를 실시한<br>가세부 항목별 평가를 실시하면 평가지표의 <sup>3</sup><br>다 저장을 클릭해서 평가결과가 저장되면, <b>①</b> 에 | 클릭한다.<br>한다.<br>평 <u>가기준에 따라 @에 평가점수가 자동 업데이트 되어 표시</u> 된다.<br>해당지표 평가점수가 표기되고, @에 '평가점수 합계'가 자동 표시된다.                                |
|------------------------------------------------------------------------------------------|----------------------------------------------------------------------------------------------------|----------------------------------------------------------------------------------------------------|
| × € 평                                                                                    | <b>가 저장</b> 버튼 클릭 후 <b>①</b> 에서 미평가된 평가지표를                                                                                             | 클릭하면, 자체평가 팝업 화면을 닫지 않고 계속 자체평가를 실시할 수 있음.                                                                                            |
| - ①의 5<br>- 그리고                                                                          | 2든 평가지표에 대한 평가가 완료되면 ❹ 달<br>⑤에 해당 평가지표 해설 파일명을 체크하고                                                                                    | <b>기</b> 버튼을 클릭하여 자체평가표 목록 화면으로 돌아간다.<br>1 ⓒ <b>파일다운</b> 을 클릭하면 해당 파일을 다운받을 수 있다.                                                     |
| ◇ <b>평가항</b><br>※ 평가지<br>※ 평가지<br><u>가하는</u><br>(1) 항 <sup>;</sup>                       | 목 체크방법<br> 표가 정량+정성으로 구성된 경우 <u>자체평가는</u><br> 표의 측정유형에 따라서 ❷영역의 평가세부형<br><u>유형, (3)평가기준에 해당하는 항목을 선택하는</u><br>목별 Y/N 체크에 의해 평가하는 유형    | <del>= 정량평가만 실시한다.</del><br>낭목은 <u>(1)항목별 Y/N을 체크하는 유형, (2)항목별 측정값을 입력하여 계산식에 의해 평</u><br><u>는 유형</u> 으로 구분되며, 측정유형에 따라 화면이 다르게 적용된다. |
| ■ 평가세부                                                                                   | 함목 <b>()</b> · 전체 <b>Y적용</b> · 전                                                                                                    | 체 N 적용 평가 저장 × 닫기                                                                                                    |
| 항목번호                                                                                     | 평가세부항목                                                                                                    | 정량평가           Y                                                                                                    |
| 1                                                                                        | 근로계약 체결                                                                                                    |                                                                                                    |
| 3                                                                                        | 4대보험 가입                                                                                                    |                                                                                                    |
| 4                                                                                        | 퇴직금 제도                                                                                                    | Y I I I I I I I I I I I I I I I I I I I                                                                                               |
| 5                                                                                        | 제공인력 건강검진 시행                                                                                                    | N N N N N N N N N N N N N N N N N N N                                                                                                 |
| ※ 평가함목<br>@에 문                                                                           | <sup>1별 혜당되는 정량평가 Y 또는 N 칸을 체크하면 평가기준에 따라 평가점<br/>명가항목별 'Y' 또는 'N'을 선택한다. 또는 ⑥의</sup>                                                  | <sup>수가 자동으로 부여됩니다.</sup><br>'전체 Y적용' 또는 '전체 N적용'을 체크하여 보다 쉽게 입력할 수 있다.                                                               |

| 평가세부항                                                                                              | )                                                                                                    | 분가서장 ×                                                                                                    | <u>271</u>    |  |
|----------------------------------------------------------------------------------------------------|----------------------------------------------------------------------------------------------------|----------------------------------------------------------------------------------------------------|---------------|--|
| 항목변호                                                                                               | 평가세부항목                                                                                                    | 연산 상수 측정값 결과                                                                                                    | 0             |  |
| 분자(ㄴ)                                                                                              | 제공인력 훨별 평균 교육시간 총합(시간)                                                                                          |                                                                                                    | 1             |  |
| 분모(ㄱ)                                                                                              | 각 해당 년도 근무한 제공인력 수(명)                                                                                           |                                                                                                    |               |  |
|                                                                                                    | 에 추저가은 이려하며 승에 자                                                                                                | 도이리 경과가에 표기되다.                                                                                                    |               |  |
| )과 (b)<br>3) 평가                                                                                    | 에 측정값을 입력하면, ⓒ에 자·<br>가기준 항목을 선택하여 평가하는                                                                         | 동으로 결과값이 표기된다.                                                                                                    |               |  |
| )과 ()<br>3) 평가<br><sup>평가세부할</sup>                                                                 | 에 측정값을 입력하면, ⓒ에 자·<br>사기준 항목을 선택하여 평가하는                                                                         | 동으로 결과값이 표기된다.<br>: 유형                                                                                                    | 271           |  |
| )과 (b)<br>3) 평가<br><sup>평가세부할</sup>                                                                | 에 측정값을 입력하면, ⓒ에 자·<br>가기준 항목을 선택하여 평가하는                                                                         | 동으로 결과값이 표기된다.<br>- 유형<br>- <sup>-</sup> 명가저장 2<br>정량평가 정성평가                                                                                              | 닫게.           |  |
| 3) 평가<br>3) 평가<br><sup>평가세부할</sup><br><sup>항목번호</sup>                                              | 에 측정값을 입력하면, ⓒ에 자·<br><mark>·기준 항목을 선택하여 평가하는</mark><br><sup>또독</sup><br><sup>평가세부함목</sup>                      | 동으로 결과값이 표기된다.<br>- 유형<br>- 평가제장 /<br>- 정량평가 정성평가<br>- 선택 우수 양호 [                                                                                         | 달기.<br>출      |  |
| 3) 평가         (b)           3) 평가         (b)           평가세부함         (c)           1         (c)  | 에 측정값을 입력하면, ⓒ에 자·<br>·기준 항목을 선택하여 평가하는<br>·목<br>·································                              | 동으로 결과값이 표기된다.<br>- 유형<br>                                                                                                    | 닫기<br>같기      |  |
| 3) 평가         (b)           3) 평가         (b)           평가세부학         (c)           학목번호         1 | 에 측정값을 입력하면, ⓒ에 자<br>가기준 항목을 선택하여 평가하는<br>평가세부항목<br>서비스 제공 관련 내부 정기회의 실시<br>①<br>활목열 묘합명 쓴 딸위 : 전통하세요 '홈 플릭하신 후 | 동으로 결과값이 표기된다.<br>: 유형<br>평가저장 ><br>정당평가 정성평가<br>선택 우수 양호 대<br>전택하세요<br>·<br>·<br>·<br>·<br>·<br>·<br>·<br>·<br>·<br>·<br>·<br>·<br>·<br>·<br>·<br>·<br>· | 달기.<br>·<br>· |  |

## - 8 -

### 2-1-3. 자동평가 실행

○ 개요 : 자체평가표 중 자동평가에 해당하는 지표에 대하여 자체평가를 실시하는 기능

#### ○ 경로 : 품질평가 > 평가결과 > 자체평가 > (팝업화면)자체평가 실시 ○ 관련지표 : B1.2 제공인력 근속비율, D1.1 이용자 유지율 MENU 👂 자제평가 실시 기관정보 - 사업별 기관정보 현행화 📴 자체평가 (사업명 : 마동청소년심리지원) 자체평가 평가점수 B.제공인력 관리 B.1.제공인력 관리 및 교육 B.1.2.제공인력 근속비를 평가영역 평가항목 평가지표 평가지표 평가방식 정량(자통) 이의신청 평가결과표 조회 공지사학 제공기관공지사학 공정회,설명회,교육신청 교육신청/수정/수로증발금 0 평가배점 전망 A 1 1 우연규정 및 지침 A, 1, 2, 회계관리 A.1.3.시설 및 미용자 안전관리 평가 저장 🗙 닫기 ◎ 평가세부항목 A.1.4.개인정보보호 정량평가 연산 상수 항목변호 평가세부항목 B.1.1.노무관리 0 분자(ㄴ) 2019.01.01 ~ 2020.12.31 기간 동안 10개월 미상근속한 제공인력 수 8.1.2.제공인력 근 × 100 (a) B.1.3.제공인력 교육 분모(ㄱ) 2019, 10,01 ~ 2020, 03, 31 기간 동안 서비스 제공인력 B.2.1.복리후생 실행 | 자동평가 결과 확 자동 ※ 해당 지표는 전자바우처시스템에 의해 점수 자동산출 지표입니다. 최초 1회 (자동평가 실행) 바른을 통해 해당 지표의 점수를 산출합니다. (자동평가 결과 확인) 버튼을 통해 자동평가 결과를 확인할 수 있습니다. B.2.2.고충처리 0 8 C.1.1.사업계획 및 평가 C.1.2.서비스 정보게시 B 평가기준 C.2.1.초기상담 평가세부기준 점수 C.2.2.서비스 제공계획 수립 교 제공인력 평균 근속비율 90% 이상 C.2.3.서비스 제공계약 제공인력 평균 근속비율 70% 이상 ~ 90% 미만 제공인력 평균 근속비율 50% 이상 ~ 70% 미만 Ь C.2.4.계획적인 서비스 제공 C.2.5.서비스 제공기록 관리 평가항목을 충족하지 않음 C.3.1.이용자 불만처리 C.3.2.서비스 정기회의 C.3.3.서비스 모니터링 ■ 평가지표해설 파일명 ■ B1.2. 제공인력 근속비율.pdf C.4.1.서비스 증료 안내 C.4.2.지역사회 연계 C.5.2,서비스 정기보고(특화지표) C.5.3.서비스 사후관리(특화지표) C.5.5.이용자 관리(특화지표) ◇ 자동평가 실행 ※ 전자바우처시스템의 데이터를 활용, 평가세부항목에 해당하는 값을 추출하여 계산식에 의해 자동으로 평가하는 지표이다. - 평가지표 목록에서 ① B1.2 제공인력 근속비율 또는 D1.1 이용자 유지율 지표를 클릭한다.

- ② 자동평가 실행 버튼을 클릭한다.

※ 자동평가를 실행하면 전자바우처시스템의 데이터를 활용하여 측정값과 결과값이 ③에 표시되고, ⑥에 해당지표의 평가점수가 표시된다. - 자동평가 실행이 완료된 후 ⑥ 자동평가 결과 확인 버튼을 클릭하면 전자바우처시스템에 의해서 추출된 데이터 내역을 확인할 수 있다. ※ 자동평가 지표는 자동평가 실행과 함께 평가점수가 저장이 되어 [평가저장] 버튼을 클릭하지 않아도 된다.

|                                                                                              |                                                                | 10                                                                       |                                                                  | ᇳᅴᄓᆸᆃ                                                                                                  | + S                                                    |                                                     |                  |                | 정량평가          |                      |
|----------------------------------------------------------------------------------------------|----------------------------------------------------------------|--------------------------------------------------------------------------|------------------------------------------------------------------|----------------------------------------------------------------------------------------------------|--------------------------------------------------------|-----------------------------------------------------|------------------|----------------|---------------|----------------------|
|                                                                                              | 알족                                                             | 2.2                                                                      |                                                                  | 용가제 부일                                                                                                 | .=                                                     |                                                     |                  | 측정값            |               | 결과값                  |
|                                                                                              | 製み(                                                            | 2019,01                                                                  | 01 ~ 2020, 12, 31                                                | 기간 동안 10개월 미상근*                                                                                        | 속한 제공인력 수                                              |                                                     |                  | 2              |               | 100                  |
|                                                                                              | 문모(                                                            | 2019,10                                                                  | .01 ~ 2020.03.31                                                 | 기간 동안 서비스 세공인데                                                                                         | 4                                                      |                                                     | 1                | 2              |               | 4                    |
|                                                                                              | ▮ 자동평                                                          | 가 확인 내용                                                                  | ※정정신청며=                                                          | 부와 관계없이 최종제출                                                                                           | 가능하며, 정정(                                              | 신청결과에 따라 최                                          | 북종점수는 변경         | 경몰 수 있         | 습니다.          |                      |
|                                                                                              | 순번                                                             | 성명                                                                       | 생년철일                                                             | 평가사업군                                                                                                  | 기간                                                     | : 2019,01,01~2020,                                  | 12,31            | 평갋접용           | 정점싰척          | 정절싃청                 |
|                                                                                              |                                                                |                                                                          |                                                                  | WERE DESCRIPTION AND A                                                                                 | 최초 결제일                                                 | 마지막 결제일                                             | 총 근무개월           | - 10           |               |                      |
|                                                                                              | 2                                                              | 전<br>전                                                                   |                                                                  | 지역사회서비스투자                                                                                              | 20190110                                               | 20201230                                            | 24               | Y              |               |                      |
|                                                                                              |                                                                | 1-00                                                                     |                                                                  |                                                                                                    |                                                        |                                                     |                  | 1              | Ω             | 0                    |
|                                                                                              |                                                                |                                                                          |                                                                  |                                                                                                    |                                                        |                                                     |                  |                |               | O                    |
|                                                                                              |                                                                |                                                                          |                                                                  |                                                                                                    |                                                        |                                                     |                  |                |               |                      |
|                                                                                              |                                                                |                                                                          |                                                                  |                                                                                                    |                                                        |                                                     |                  |                |               |                      |
|                                                                                              |                                                                |                                                                          |                                                                  |                                                                                                    |                                                        |                                                     |                  |                |               |                      |
|                                                                                              |                                                                |                                                                          |                                                                  |                                                                                                    |                                                        |                                                     |                  |                |               |                      |
|                                                                                              |                                                                |                                                                          |                                                                  |                                                                                                    |                                                        |                                                     |                  |                |               |                      |
|                                                                                              |                                                                |                                                                          |                                                                  |                                                                                                    |                                                        |                                                     |                  |                |               |                      |
|                                                                                              | ▮ 자동평                                                          | 가 결과 정정신청                                                                | 1                                                                |                                                                                                    |                                                        |                                                     |                  |                | 3             | 정정신청 등록              |
|                                                                                              | 정정<br>시청                                                       | 0                                                                        |                                                                  |                                                                                                    |                                                        |                                                     |                  |                |               | <u>~</u>             |
|                                                                                              | 내용                                                             | 9                                                                        |                                                                  |                                                                                                    |                                                        |                                                     |                  |                |               |                      |
|                                                                                              |                                                                | 100                                                                      |                                                                  |                                                                                                    |                                                        |                                                     |                  |                |               | ~                    |
|                                                                                              | 답변<br>내용                                                       |                                                                          |                                                                  |                                                                                                    |                                                        |                                                     |                  |                |               |                      |
|                                                                                              |                                                                |                                                                          |                                                                  |                                                                                                    |                                                        |                                                     |                  |                |               | ~                    |
|                                                                                              |                                                                | 미 저저시쳐                                                                   | \$                                                               |                                                                                                    | 기 모르이 조                                                |                                                     |                  |                |               |                      |
| <b>ᅡ동평가 결</b> .<br>팤업 화면어                                                                    | <b>과 확인</b><br>  전자바의                                          | 도 영영년 (<br>우처시스템)                                                        | 에서 추출된                                                           | ! 자동평가 데이티                                                                                             | 1 폭독이 오                                                | . <b>외</b> 된다.                                      |                  |                |               |                      |
| <b> 동평가 결</b><br><b>팝업 화면</b> 에                                                              | <b>과 확인</b><br>  전자바-<br>- 주 <b>편기</b>                         | 오 영영현경<br>우처시스템(<br>·저요여브에                                               | 에서 <b>추출돈</b><br>I 대하 정정                                         | <b>! 자동평가 데이터</b><br>1시청을 하고자 하                                                                        | 1 <b>녹속이 오</b><br>1 는 견으 í1                            | : <b>외</b> 된다.<br>\ <b>정정시청 [</b>                   | 내산 연여()          | 비 해단           | 데이터들          | 들은 체크하 ㅎ             |
| <b>\동평가 결</b> .<br><b>괍업 화면</b> 어<br>헤이터 목록                                                  | <b>과 확인</b><br>  전자바4<br>  중 <b>평기</b>                         | 2 88년<br>우처시스템(<br>· <b>적용여부</b> 어                                       | 에서 추출된<br>이 대한 정정                                                | <b>! 자동평가 데이트</b><br>성신청을 하고자 ㅎ<br>- 그기도요 그네ㅋ                                                          | 가 독특이 오<br>가는 경우, ①                                    | ·외된다.<br>) <b>정정신청 [</b><br>회미                      | <b>내상</b> 영역0    | ㅔ 해당           | 데이터들          | 들을 체크한 후             |
| <b>남동평가 결</b> .<br><b>팝업 화면</b> 에<br>케이터 목록<br>2) 정정신청                                       | <b>과 확인</b><br>  전자바-<br>  중 <b>평기</b><br> 내용 영역               | 우처시스템(<br>· <b>적용여부</b> 어<br>격에 정정신                                      | 에서 <b>추출된</b><br>  대한 정정<br> 청 사유 및                              | <b>! 자동평가 데이티</b><br>성신청을 하고자 히<br>및 근거들을 구체적                                                          | 나는 경우, ①<br>레이로 입력해                                    | ·외된다.<br>) <b>정정신청 [</b><br>한다.                     | <b>내상</b> 영역0    | 네 해당           | 데이터들          | 들을 체크한 후             |
| <b>남동평가 결</b> .<br><b>팝업 화면</b> 어<br>케이터 목록<br>2) 정정신청<br>3) 정정신청                            | <b>과 확인</b><br>  전자바-<br>  중 <b>평기</b><br> 내용 영역<br>  등록 버     | 우처시스템(<br>주 <b>용여부</b> 어<br>격에 정정신<br>튼을 클릭)                             | 에서 <b>추출된</b><br>  대한 정정<br> 청 사유 및<br>하여 체크된                    | ! <b>자동평가 데이트</b><br>성신청을 하고자 혀<br>! 근거들을 구체적<br>! 데이터에 대한 <sup>:</sup>                                | 가 <b>녹속이 조</b><br>가는 경우, ①<br>력으로 입력혁<br><b>정정신청</b> 을 | · <b>외</b> 된다.<br>) <b>정정신청 [</b><br>한다.<br>완료 한다.  | <b>내상</b> 영역이    | ㅔ 해당           | 데이터들          | 들을 체크한 후             |
| <b>남동평가 결</b> .<br><b>팝업 화면</b> 에<br>케이터 목록<br>2) 정정신청<br>3) 정정신청                            | 과 확인<br>  전자바<br>  중 평기<br> 내용 영역<br>  등록 버                    | 우처시스템(<br>· <b>적용여부</b> 어<br>격에 정정신<br>튼을 클릭)                            | 에서 추출된<br>이 대한 정정<br>신청 사유 및<br>하여 체크된                           | · 자동평가 데이터<br>성신청을 하고자 하<br>· 근거들을 구체적<br>· 데이터에 대한 ·<br>· 이이타에 대한 · · · · · · · · · · · · · · · · · · | 가 속속이 조<br>가는 경우, ①<br>력으로 입력적<br>정정신청을                | · <b>외</b> 된다.<br>) <b>정정신청 [</b><br>한다.<br>완료 한다.  | <b>대상</b> 영역이    | 세 해당           | 데이터들          | 들을 체크한 후             |
| <b>남동평가 결</b> .<br><b>팝업 화면</b> 에<br>레이터 목록<br>2) 정정신청<br>3) 정정신청<br>자동평가                    | 과 확인<br>  전자바<br>중 평기<br> 내용 영역<br>  등록 버<br>정정신청              | 우처시스템<br><b>적용여부</b> 어<br>격에 정정신<br>튼을 클릭<br>은 해당 지                      | 에서 <b>추출된</b><br>  대한 정정<br> 청 사유 및<br>하여 체크된<br>표별 최초           | 가동평가 데이트<br>성신청을 하고자 하<br>근거들을 구체적<br>데이터에 대한<br>1회에만 한하여                                              | 가는 경우, ①<br>취으로 입력적<br>정정신청을<br>가능하다.                  | 외된다.<br>) <b>정정신청 [</b><br>한다.<br>완료 한다.            | <b>내상</b> 영역0    | 네 해당           | 데이터들          | 들을 체크한 후             |
| <b>동평가 결 팝업 화면</b> 에         레이터 목록         2) 정정신청         3) 정정신청         자동평가 2           | 과 확인<br>  전자바4<br>중 평기<br> 내용 영역<br>  등록 버<br>  정정신청<br>  성정신청 | 우처시스템<br>· <b>적용여부</b> 에<br>격에 정정신<br>튼을 클릭<br>은 해당 지<br>겨부와 관계          | 에서 <b>추출된</b><br>  대한 정정<br>!청 사유 및<br>하여 체크된<br>표별 최초<br>없이 자체평 | 가동평가 데이터<br>성신청을 하고자 하<br>근거들을 구체적<br>데이터에 대한<br>1회에만 한하여<br>가는 최종 제출이                                 | 가는 경우, ①<br>취으로 입력적<br>정정신청을<br>가능하다.<br>가능하며, 정       | ·외된다.<br>) 정정신청 [<br>한다.<br>완료 한다.<br>정신청 결과이       | 대상 영역이<br>대상 영역이 | 에 해당<br>5 제출 ( | 데이터들          | 들을 체크한 후<br>·점수는 변경될 |
| <b>남동평가 결</b> .<br><b>팝업 화면</b> 에<br>케이터 목록<br>2) 정정신청<br>3) 정정신청<br>자동평가<br>자동평가 2<br>수 있다. | 과 확인<br>  전자바4<br>중 평기<br> 내용 영역<br>  등록 버<br>정정신청<br>성정신청 (   | 우처시스템<br>우처시스템<br>· <b>적용여부</b> 어<br>격에 정정신<br>튼을 클릭<br>은 해당 지<br>여부와 관계 | 에서 추출된<br>이 대한 정정<br>신청 사유 및<br>하여 체크된<br>표별 최초<br>없이 자체평        | 가동평가 데이터<br>성신청을 하고자 하<br>근거들을 구체적<br>인데이터에 대한<br>기회에만 한하여<br>가는 최종 제출이                                | 가는 경우, ①<br>각으로 입력적<br>정정신청을<br>가능하다.<br>가능하며, 정       | 외된다.<br>) <b>정정신청 [</b><br>한다.<br>완료 한다.<br>정신청 결과이 | 대상 영역이<br>비따라 최종 | 에 해당<br>등 제출 ( | 데이터들<br>이후 평기 | 들을 체크한 후<br>         |

- 10 -

# 2-2. 현장평가 이의신청

○ 개요 : 현장평가를 받은 기관에서 현장평가결과에 대해 이의신청하는 기능

- 경로 : 품질평가 > 평가결과 > 이의신청
- ◇ 현장평가 결과 확인

|                                         |     |         |                                            |                      |                                                                                                    |          |             |          |        |                                                                                                    | e ere wi | 29 · |
|-----------------------------------------|-----|---------|--------------------------------------------|----------------------|----------------------------------------------------------------------------------------------------|----------|-------------|----------|--------|----------------------------------------------------------------------------------------------------|----------|------|
| 비공기관관리 세공만역                             | क्थ | 매상자리    | H리 카드/원람기                                  | [관리 서비스체공관리          | 배송맞장신                                                                                                    | 키뮤니티 8   | 열광기         |          |        |                                                                                                    |          |      |
| MENU 🙀 🙀 🖓 21 92 21                     |     | AN 이의신  | 8 0                                        |                      |                                                                                                    |          |             |          |        |                                                                                                    |          |      |
| 만정보<br>사업법 기관정보 현변화                     |     | 이의신청    | _                                          |                      |                                                                                                    |          |             |          | 22713  | 2 > 0 11 12 1                                                                                                    | -        | 2    |
| 가결과<br>75년 관기                           |     |         | U                                          |                      |                                                                                                    |          |             |          |        | _                                                                                                    |          | 1    |
| 예의신성                                    |     | 평가년도 20 | 17 🖌                                       |                      |                                                                                                    |          |             |          |        | 0 🚺                                                                                                    | 1 2 21   |      |
| 정가 <u>할</u> 라표 도워<br>지사함                | Ι.  | 편기사업 응  | SE (d. 120)                                |                      |                                                                                                    |          |             |          | 0      | 허장평가 겸                                                                                                    | 251021   |      |
| ] 제공기관공지사업<br>동영희,실명희,교육신청<br>] 교육신청/취소 | 1 r | 8745    | 구분 평가사업국                                   | 사업구부                 | 사업맥                                                                                                    | 7.11年7月  | A) 해장맞7k(B) | Gan(R-A) | 01914  | 201 × 0                                                                                                    | 소산태      |      |
|                                         | Ð   | 20179   | 현장 노인 장매인 신체                               | 건강 지역사회서비스투자         | 맞춤헢운동처방                                                                                                    | 53.0     |             | -53      | 1      | N                                                                                                    | 1.0.0    |      |
|                                         |     |         |                                            |                      |                                                                                                    |          |             |          |        |                                                                                                    |          |      |
|                                         | 111 |         | E SAL SAK                                  |                      |                                                                                                    |          |             |          |        | and the second second s | -        |      |
|                                         |     |         | <ul> <li>한강문가표(함)</li> <li>환가면역</li> </ul> | 210.21)<br>M22532 B  |                                                                                                    | 8777     |             | 104 7.7  | 201825 | #452187%                                                                                                    | -        |      |
|                                         | 111 |         | A 기관문양                                     | 677A8                |                                                                                                    | 10 PT-PT |             | 12       | 11.    | 12                                                                                                    |          |      |
|                                         |     |         | A1. 品質加減                                   |                      |                                                                                                    |          |             | 6        | 5      | 5                                                                                                    |          |      |
|                                         | 8 0 | 미의신성    |                                            | A.1.1, 기관운영규장 영문화    | (120) hest<br>(0.520) hest<br>(021) hest                                                                                                    |          |             | 1        | 1. L   | 1.1                                                                                                    | -        |      |
|                                         |     | 신창자     |                                            | A.1,2, 윤리북동강영 영문화    | (120) test<br>(0.523) test                                                                                                    |          |             |          |        |                                                                                                    |          |      |
|                                         |     | 奉金      |                                            | A.1.3. 사업운영계획 명문화    | (188) test                                                                                                    |          |             | 1        |        | - Carolina - Carolina  |          |      |
|                                         |     | 공문서 첨부  |                                            | A.1.4. 사설 및 대용자 안전관리 | (TER) test                                                                                                    |          |             | 2        | 2      | 2                                                                                                    |          |      |
|                                         |     |         | 155 2A                                     |                      | \$10.02.7 Nest                                                                                                    |          |             | -4       | 4      | 4                                                                                                    |          |      |
|                                         |     |         |                                            | A21, 개인정보보호 관리       | ()()()()()()()()()()()()()()()()()()()                                                                                                    |          |             | 1        |        | 1                                                                                                    |          |      |
|                                         |     |         |                                            | A22 개인정보 수집 및 활동     | (語) 200                                                                                                    |          |             | 2        | 2      | 2                                                                                                    |          |      |
|                                         |     | 신청자유    |                                            | A23 개인철보 보안관리        | (記録) 2011                                                                                                    |          |             |          |        |                                                                                                    |          |      |
|                                         |     |         | ISSERT LA                                  |                      | CONST. MENT.                                                                                                    |          |             | 2        | 1      | 2                                                                                                    |          |      |
|                                         |     |         |                                            | A 3.1, 서비스(사업)별 회계관리 | (記録) test                                                                                                    |          |             | 1        | 0      |                                                                                                    |          |      |
|                                         |     |         |                                            | A32 광산대역 공개          | (120) best<br>(220) best                                                                                                    |          |             | 1        | 1      | - 1                                                                                                    |          |      |
|                                         | 1.1 |         | A4 812                                     |                      | A ACCOMMAN                                                                                                    |          |             |          | 1      |                                                                                                    |          |      |
|                                         |     |         |                                            | A.4.1, 기관 및 사비스 홍영활동 | (0.502) terst<br>(0.502) terst                                                                                                    |          |             |          | 1      | - T                                                                                                    |          | 1.0  |
|                                         |     |         | 8. 체공연락관리                                  |                      | to an a state of the state of the state of t |          |             | 16       | 8      | 10                                                                                                    |          |      |

- 1. 현장평가 결과 조회
- 품질평가>평가결과>이의신청 메뉴를 클릭한다.
- **① 평가년도**를 해당년도(2022년)로 선택한 후, **② 조회** 버튼을 클릭한다.
- ③ 평가사업 목록을 선택하고 ④ 현장평가 결과보기 버튼을 클릭하여 현장평가 결과보기 팝업 화면에서 현장평가 점수를 확인한다.

※ '현장평가 결과보기' 팝업 : 자체평가 및 현장평가 점수

| 제공기관관리 제공인의                                                                                | 탁관리 대상자관리 카드/단말가관리 서비스제공관리 배출및정산 커뮤니티 종질평가                                                                                                    |
|--------------------------------------------------------------------------------------------|----------------------------------------------------------------------------------------------------|
| MENU 😽 😹 🕄 🐙 21                                                                            | · · · · · · · · · · · · · · · · · · ·                                                                                                    |
| 관정보<br>  사업별 기관정보 현영화                                                                      | 🖬 이의신청 문가공과 2 여러선형 😒 🕐                                                                                                    |
| 용가결과<br>_ 자체평가                                                                             |                                                                                                    |
| ] 평가결과표 조회<br>로지사한                                                                         |                                                                                                    |
| 제공기관공지사함<br> 정희,설명희,교육신청                                                                   | · 경가사업 역동 (승·12) · · · · · · · · · · · · · · · · · · ·                                                                                                    |
| 교육신청/취소                                                                                    | 응가는도 구분 증가자님은 지금수는 자금을 거쳐들거지 연중가지가 여러야아가 이러진 위수 급구성대<br>3 [217년 현국 노인 공해인 신체같은 지역사회서비스투자 만성험운동차방 53.053 N                                                                                                    |
|                                                                                            |                                                                                                    |
|                                                                                            |                                                                                                    |
|                                                                                            |                                                                                                    |
|                                                                                            |                                                                                                    |
| e                                                                                          | · · · · · · · · · · · · · · · · · · ·                                                                                                    |
|                                                                                            | 공문서 성부 파일섯기                                                                                                    |
|                                                                                            |                                                                                                    |
|                                                                                            | The second second secon |
|                                                                                            | 기타위견                                                                                                    |
|                                                                                            |                                                                                                    |
|                                                                                            |                                                                                                    |
|                                                                                            | 28                                                                                                    |
| 이시처녀 자서 미                                                                                  | · 제초 · 최자편기 지표 조 저란지표에 최하/저란/지도 · 저란, 저서 분기.                                                                                                    |
|                                                                                            | : 세철 _ 선생경가 시표 중 성경시표에 선법(성경(시중), 성경+영영 물기)                                                                                                    |
| 비난 경제 역 경 곳                                                                                |                                                                                                    |
| 과건경시 역경 및<br>장평가를 반으 기                                                                     | 과은 이이시청 기가 주 혀장평가 격과 조히를 통해 이이시청을 할 수 있을                                                                                                    |
| 장평가를 받은 기                                                                                  | 관은 이의신청 기간 중 현장평가 결과 조회를 통해 이의신청을 할 수 있음<br>                                                                                                    |
| 작편하게 작용 및<br>장평가를 받은 기<br>의신청 기간 중에                                                        | 관은 이의신청 기간 중 현장평가 결과 조회를 통해 이의신청을 할 수 있음<br> 만 이의신청이 가능하며, '신청자 정보 및 사유, 공문서'를 모두 입력 및 등록해야 이의신청 접수가 완료론                                                                                                    |
| 적 전 종직 적 경 및<br>항평가를 받은 기<br>1신청 기간 중에<br>1신청은 해당지표에                                       | 관은 이의신청 기간 중 현장평가 결과 조회를 통해 이의신청을 할 수 있음<br> 만 이의신청이 가능하며, '신청자 정보 및 사유, 공문서'를 모두 입력 및 등록해야 이의신청 접수가 완료돋<br>  대한 충분한 증빙자료(현장평가 당시, 평가자료)가 있어야 하며, 평가과정 중에 불만(평가태도, 평가방법 등) 사항은 제                                                                                                    |
| 국근경지 국경 및<br>장평가를 받은 기<br>의신청 기간 중에<br>의신청은 해당지표에                                          | 관은 이의신청 기간 중 현장평가 결과 조회를 통해 이의신청을 할 수 있음<br> 만 이의신청이 가능하며, '신청자 정보 및 사유, 공문서'를 모두 입력 및 등록해야 이의신청 접수가 완료될<br>  대한 충분한 증빙자료(현장평가 당시, 평가자료)가 있어야 하며, 평가과정 중에 불만(평가태도, 평가방법 등) 사항은 제                                                                                                    |
| 작년 경지 작 경 및<br>장평가를 받은 기<br>의신청 기간 중에<br>의신청은 해당지표에<br>) <b>평가년도</b> 를 해당                  | 관은 이의신청 기간 중 현장평가 결과 조회를 통해 이의신청을 할 수 있음<br> 만 이의신청이 가능하며, '신청자 정보 및 사유, 공문서'를 모두 입력 및 등록해야 이의신청 접수가 완료될<br>  대한 충분한 증빙자료(현장평가 당시, 평가자료)가 있어야 하며, 평가과정 중에 불만(평가태도, 평가방법 등) 사항은 제<br>날년도(2022년)로 선택한 후, ❷ 조회 버튼을 클릭하여 ❸ 평가사업목록을 확인한다.                                                                                                    |
| 작 당 정지 적 경 및<br>장평가를 받은 기<br>의신청 기간 중에<br>의신청은 해당지표에<br>명가년도를 해당<br>평가사업 목록에               | 관은 이의신청 기간 중 현장평가 결과 조회를 통해 이의신청을 할 수 있음<br> 만 이의신청이 가능하며, '신청자 정보 및 사유, 공문서'를 모두 입력 및 등록해야 이의신청 접수가 완료될<br>  대한 충분한 증빙자료(현장평가 당시, 평가자료)가 있어야 하며, 평가과정 중에 불만(평가태도, 평가방법 등) 사항은 제<br> <br> <br>  성 이의신청 대상사업을 클릭 후 ④ 이의신청 내역(신청자 연락처 주소 이메일 기타의견)을 입력한[                                                                                                    |
| 과 단경시 각경 및<br>장평가를 받은 기<br>의신청 기간 중에<br>의신청은 해당지표에<br>평가년도를 해당<br>평가사업 목록이                 | 관은 이의신청 기간 중 현장평가 결과 조회를 통해 이의신청을 할 수 있음<br> 만 이의신청이 가능하며, '신청자 정보 및 사유, 공문서'를 모두 입력 및 등록해야 이의신청 접수가 완료될<br>  대한 충분한 증빙자료(현장평가 당시, 평가자료)가 있어야 하며, 평가과정 중에 불만(평가태도, 평가방법 등) 사항은 제<br>당년도(2022년)로 선택한 후, ② 조회 버튼을 클릭하여 ⑧ 평가사업목록을 확인한다.<br>  서 이의신청 대상사업을 클릭 후, ④ 이의신청 내역(신청자, 연락처, 주소, 이메일, 기타의견)을 입력한[                                                                                                    |
| 국민영지 역정 및<br>장평가를 받은 기<br>의신청 기간 중에<br>의신청은 해당지표에<br>의 평가년도를 해당<br>의 평가사업 목록에<br>의신청 내역 입력 | [관은 이의신청 기간 중 현장평가 결과 조회를 통해 이의신청을 할 수 있음<br>[만 이의신청이 가능하며, '신청자 정보 및 사유, 공문서'를 모두 입력 및 등록해야 이의신청 접수가 완료된<br>] 대한 충분한 증빙자료(현장평가 당시, 평가자료)가 있어야 하며, 평가과정 중에 불만(평가태도, 평가방법 등) 사항은 제<br>당년도(2022년)로 선택한 후, ② 조회 버튼을 클릭하여 ③ 평가사업목록을 확인한다.<br>에서 이의신청 대상사업을 클릭 후, ④ 이의신청 내역(신청자, 연락처, 주소, 이메일, 기타의견)을 입력한다<br>후 후, ⑤ 파일찾기 클릭>공문서 선택> 열기 버튼 클릭하여 공문서를 업로드한다.                                                                                                    |

- ③ 신청 버튼을 클릭하면 이의신청 접수가 완료된다.

- 12 -

|                                       |                   |                            |         |                | -      |         |           |          | States and in case of |               |        | 2.  |
|---------------------------------------|-------------------|----------------------------|---------|----------------|--------|---------|-----------|----------|-----------------------|---------------|--------|-----|
| 1공기관관리 제공인역                           | 22리 미상자로          | 924 7157                   | 연말기관리   | 서비스제공관리        | 배송빛장산  | 200     | 4 88      | 명역(      |                       |               |        |     |
| ENU 🎂 ক্রসায়স                        | <b>A</b> 01925    | 14 0                       |         |                |        |         |           |          |                       |               |        |     |
| 기관정보<br>                              | = 이의신경            |                            |         |                |        |         |           |          |                       | 271223 > 0111 | 20 1   | - 1 |
| 용가급과<br>고제공가                          | The second second |                            |         |                |        |         |           |          |                       |               |        |     |
| ····································· | ·평가년도 2           | 017 -                      | I       |                |        |         |           |          |                       |               | Q 2 11 | 11  |
| ····································  | 8 평가사업 목          | 46 (0 12)                  |         |                |        |         |           |          |                       | 현장명?          | 1 겉과보기 |     |
| 8시사단<br>] 제공기관공지사합<br>동청회,설명회,교육신청    | 8개년도              | 구분 왕가                      | 사업군     | 사업구분           | 사업명    | 3       | 자체량7KA)   | 현장량7H(B) | Gap(B-A)              | 이의산창여부        | 접수상태   |     |
| an                                    | 2017년             | 현장 노인.장애                   | 1인 신체건강 | 지역사회서비스투자      | 맞촗혛운동치 | R.      | 53.0      | -        | -53                   | Y             | 접수용    |     |
|                                       |                   |                            |         |                |        |         |           |          |                       |               |        |     |
|                                       |                   |                            |         |                |        |         |           |          |                       |               |        |     |
|                                       |                   |                            |         |                |        |         |           |          |                       |               |        |     |
|                                       | ■ 이의산형            |                            |         |                |        |         |           |          |                       |               |        |     |
|                                       | 신영자               | 8215288                    | 3558.45 |                |        |         | 23.467.14 | 000      | - 0000                | - 0000        |        | 11  |
|                                       | <b>4</b> 2        | 04521                      | 우편번호    | 서울특별시 중구 부교로 2 | (学早毎)  | 5.5     | 012632    |          |                       |               |        |     |
|                                       | 공운서 상부            | 골문At. http:<br>ntol AtAres | P       |                |        | 494-契21 | 다운로드      | 저장       |                       |               |        |     |
|                                       |                   | 미의산장입                      | nun et  |                |        |         |           |          |                       |               | e .    |     |

3. 공문서 변경 등

E SALE INST

- 이의신청(공문) <u>변경은 접수상태가 접수중에만 가능</u>하며, **파일찾기>공문서 선택 후 저장** 버튼까지 클릭하여야 공문서를 변경할 수 있음 (단, 신청사유는 수정 불가능)

# ◇ 이의신청 취소<u>('접수중' 접수상태에서만 가능)</u>

| 1 기관점의 안범화                                                                | = 이의신        | 21                                                                                                    | 202.4                             |                    |                     |                                                                                                    |                         |          | 1077102-01 × 013 | 2            |
|---------------------------------------------------------------------------|--------------|----------------------------------------------------------------------------------------------------|-----------------------------------|--------------------|---------------------|----------------------------------------------------------------------------------------------------|-------------------------|----------|------------------|--------------|
|                                                                           | 생개편도         | 2017                                                                                                    | -                                 |                    |                     |                                                                                                    |                         |          | U                |              |
| 가 가지 그 데<br>1 1 2 관계 가 4 20<br>20 3 2 1 1 2 1 2 1 2 1 2 1 2 1 2 1 2 1 2 1 | 8 15 75 AF23 | N0 00 C                                                                                                    | e 120                             | C CONSISTENSION OF |                     | The second second second second second second second second second second second second second second second s |                         |          | 25 22 62         | 21 골 2152 21 |
|                                                                           | 방가년도         | 평가년도 구분 평가사업군 사업구분 사업 전체 가재평가(사 현황가(6) Gap(8~A) 이외년 60년 물수(21<br>2017년 이가 나이가 사업이 사업가 지역(5)시비스럽지 만속성으로위반 52.0 - 53 Y 물수용 |                                   |                    |                     |                                                                                                    |                         |          |                  |              |
|                                                                           | 2017년        | 5.8                                                                                                    | 도민.양매인 신제건강                       | 시역사회서비스부사          | 뀢흞먚푼믕저뱡             | 53,0                                                                                                    | -                       | -53      | 1.4              | 100 TO 100   |
|                                                                           |              |                                                                                                    |                                   |                    |                     |                                                                                                    |                         |          |                  |              |
|                                                                           |              |                                                                                                    |                                   |                    |                     |                                                                                                    |                         |          |                  |              |
|                                                                           | 010124.64    |                                                                                                    |                                   |                    |                     |                                                                                                    |                         |          |                  |              |
|                                                                           | 01000        |                                                                                                    | 18 21 He 2528 70 17298            |                    |                     | 016224                                                                                                    | 1.4.6                   | 1 - 1143 | - 2111           |              |
|                                                                           | 45×.dz       | 건성자 동설용2000772                                                                                                    |                                   |                    |                     |                                                                                                    |                         |          |                  |              |
|                                                                           | attend o     | 4.141                                                                                                    | 副型ALTHOP<br>AL 深切34 24 7471(04AL) |                    | 10.00 (00.00)       | 1 CHR:##                                                                                                    | 2125                    |          |                  |              |
|                                                                           |              |                                                                                                    | - 3224,86,25,02,4,35,0501         | - O - HARD         |                     |                                                                                                    | and a local division of |          |                  |              |
|                                                                           |              |                                                                                                    |                                   | Ö                  | ANIMULA MAINIGHT SY | STEM #                                                                                                    | 1                       |          |                  |              |
|                                                                           | 기타의견         |                                                                                                    |                                   |                    |                     |                                                                                                    |                         |          |                  |              |
|                                                                           |              |                                                                                                    |                                   |                    | 이의신경을 취소하           | 시겠습니까?                                                                                                    |                         |          |                  |              |
|                                                                           |              |                                                                                                    |                                   |                    | 하소 후배는 재신정함         | 아수 없습니다.                                                                                                    |                         |          |                  | 2            |
|                                                                           |              |                                                                                                    |                                   |                    |                     |                                                                                                    |                         |          |                  | 건설취소         |

# 4. 이의신청 취소

- 평가년도를 해당년도(2022년)로 선택한 후, ① 조회 버튼을 클릭하여 평가사업 목록을 확인한다.
- 이의신청 사업목록(접수상태 '접수중'에서만 가능)에서 선택한 후 ❷ 취소사유를 기재한다.
- 🛿 신청취소 클릭 후 🕢 "예"를 클릭하면 취소가 완료된다.
- ※ (주의) 이의신청 취소 이후에는 해당사업에 대해서 재신청이 불가함

### ◇ 이의신청 진행상태 및 결과 확인

| 87888 1889                                 | 24 18332                                                                                                    | 4 기도/단말기관리     | 시비스체공관리   | 49282 79 |          | 84        |            |               |                |  |  |
|--------------------------------------------|----------------------------------------------------------------------------------------------------|----------------|-----------|----------|----------|-----------|------------|---------------|----------------|--|--|
| ENU                                        | <b>6</b> 012124                                                                                                    | 0              |           |          |          |           |            |               |                |  |  |
| 12년<br>)입법 가관장년 현문희<br>(철과)<br>14년 171     | - ONA - SARA - SARA - S |                |           |          |          |           |            |               |                |  |  |
| 가결과<br>지체 2 가<br>한테일감<br>문가결과로 조회<br>지사함   | 평가년도 201                                                                                                    | -              |           |          |          |           |            | 0             | Qan            |  |  |
| 평가료과표 조회<br>직사함<br>제공기관금지사함<br>당회 실명회 고육사장 | · 평가사업 목류                                                                                                    | (@ 3.25)       |           |          |          |           |            | 122 227 982 2 | 21 33 21 12 21 |  |  |
| 성희,실양희,교육산정<br>고용사사/사소                     | 8개년도 구                                                                                                    | 분 평가사업군        | 사업구분      | 사업명      | 자체함7KA3  | 현장평2K(B)  | Gap(B-A)   | 이의신함에부        | 접수상태           |  |  |
|                                            | 2017년 현                                                                                                    | 장 노인.장애인 신체건강  | 지역사회서비스투자 | 맞춣형운동처방  | 53,0     | -         | -53        | ¥             | 취소환료           |  |  |
|                                            |                                                                                                    |                |           |          |          |           |            |               |                |  |  |
|                                            | ■ <b>이의전성</b>                                                                                                    |                |           |          |          |           |            |               |                |  |  |
|                                            | 러성자                                                                                                    | 응길 등 200655545 |           |          | 25.45.54 | 000       | - 0000     | - 0000        | 2 T            |  |  |
|                                            | <b>#</b> \$                                                                                                    | 04521 두글번호     |           |          | 010632   | 003333333 | aaaaaa@dau | n.net.        |                |  |  |
|                                            | 공문서 성부                                                                                                    | 書 使 At. hwp    |           | 다운로드     |          |           |            |               |                |  |  |
|                                            |                                                                                                    |                |           |          |          |           |            |               |                |  |  |
|                                            | 기타의견                                                                                                    |                |           |          |          |           |            |               |                |  |  |

# 5. 이의신청 진행상태 확인

- 평가년도를 해당년도(2022년)로 선택한 후, **① 조회** 버튼을 클릭하여 평가사업 목록을 확인한다.
- 평가사업 목록에서 접수상태를 통해 이의신청 접수, 처리 현황을 확인할 수 있다.
- \* 접수중(제공기관, 신청 중) → 접수완료(중앙사회서비스원, 이의신청 내용 확인 후, 접수 완료)
  - → ① 기각(이의내용 불충분 등으로 이의신청 반려) / ② 확인평가중(확인평가 결정에 따라, 확인평가 진행중)
  - → 처리완료(확인평가에 따른 결과 확인)

- 14 -

|                                 | A 015         | 12:14  | 0                        | 1024820   | <b>4</b> 3288 7 |         | 871     |             |                   |        |
|---------------------------------|---------------|--------|--------------------------|-----------|-----------------|---------|---------|-------------|-------------------|--------|
| 1정보<br>사업별 기관정보 변행파             | <b>=</b> 이역선  | a      |                          |           |                 |         |         |             | 10-21-20-20 S (5) | 10 😰 💌 |
| 1월 87<br>다카4 월 25<br>이 1일(1월 18 | <b>官기년도</b>   | 2017   | -                        |           |                 |         |         |             | 0                 | QIN    |
| 8가경과표 문의<br>(사망<br>4포기(라프가 사람)  | 8 평가사업        | 14.10  | a 3 37                   |           |                 |         |         |             | 25.55.88.2        | ) 급과였기 |
| (최,실명희,교육신성                     | 8745          | 구분     | 황가사업군                    | 사업구분      | 사업명             | 자체함7KA3 | 현장광7K8) | Gap(8-A)    | 0(11:01:01:01:04  | 접수상태   |
| B\$12142/44 ⊅                   | 2017년         | 현장     | 노인.창매인 신체건강              | 지역사회서비스투자 | 맞촕헢운동쳐방         | 53,0    |         | -53         | Y                 | 처리완료   |
|                                 |               |        |                          |           |                 |         |         |             |                   |        |
|                                 |               |        |                          |           |                 |         |         |             |                   |        |
|                                 | 1 0191248     |        |                          |           |                 |         |         |             |                   |        |
|                                 | 산 16 74       |        | 语副语200059545             |           |                 | 27.4634 | 000     | - 0000      | - 0000            |        |
|                                 | 尊臣            |        | 04523 우민번호               |           |                 | 0)363   | ******* | saaaaa @dau | minet             |        |
|                                 | 공문서 합<br>기타리컨 | 공문서 참부 |                          |           |                 |         |         |             | •                 |        |
|                                 | • 서식경과        |        | where the galaxy datases |           |                 |         |         |             |                   | -      |
|                                 | Sure:         |        |                          |           |                 |         |         |             |                   |        |

## 6. 이의신청 결과 확인

- 이의신청 건에 대해서 확인평가 진행 후, 처리 결과를 확인할 수 있음.
- 평가년도를 해당년도(2022년)로 선택한 후, **① 조회** 버튼을 클릭하여 평가사업 목록을 확인한다.
- 접수상태가 처리완료로 변경된 해당 사업을 클릭하여 해당 이의신청 처리결과를 확인한다.
  - \* 확인평가 결과 관련 공문서 🕑 다운로드 확인

# 2-3. 평가결과표 조회

개요 : 현장평가를 받은 기관이 최종 평가결과표를 조회하는 기능
 경로 : 품질평가 > 평가결과 > 평가결과표 조회(현장평가, 자체평가)

◇ 현장평가 결과표 조회 ※ 현장평가 결과표는 현장평가를 수행한 기관(사업명별)만 조회 가능(자체평가만 실시한 기관은 조회 불가)

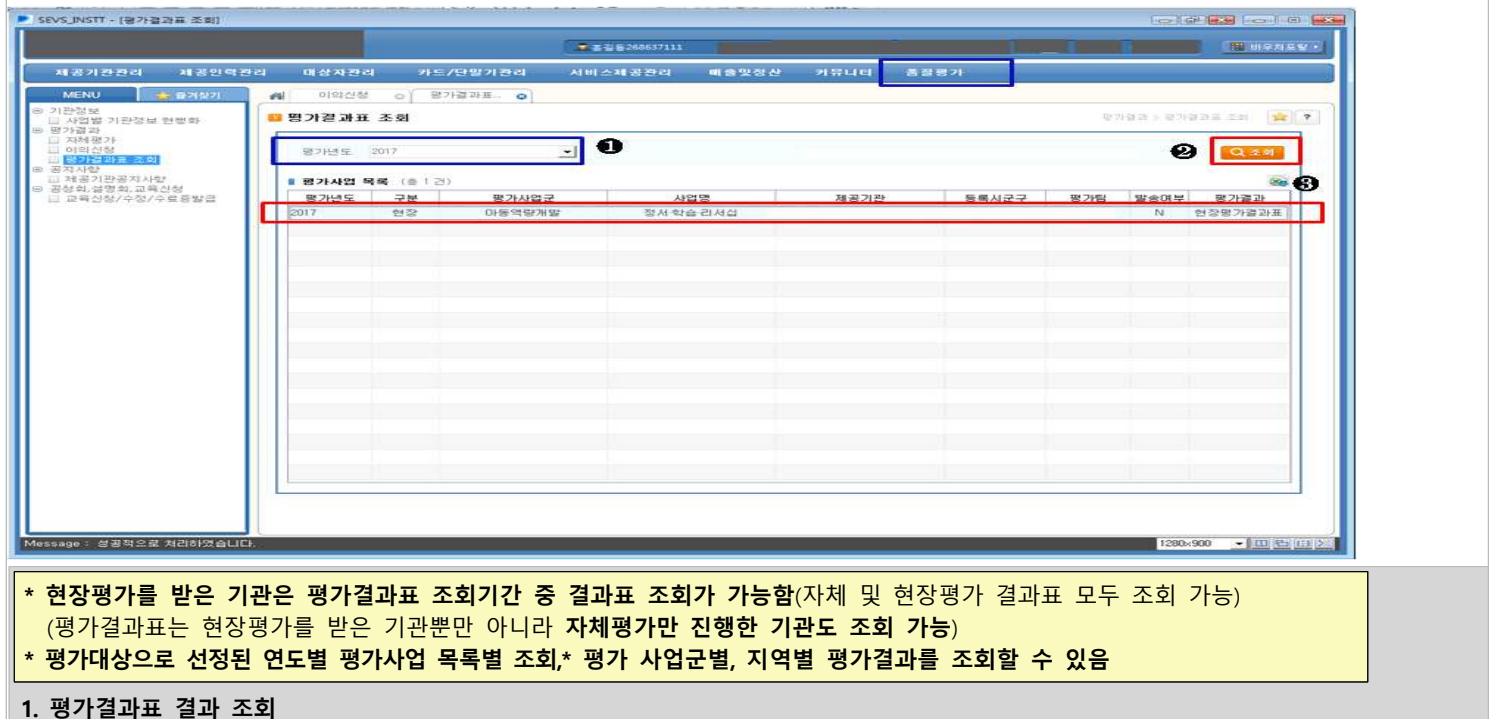

- 평가결과>평가결과표 조회 메뉴를 클릭한다.
- ① 평가년도에서 조회하고자 하는 평가년도(2022년)를 선택한 후, ② 조회버튼을 클릭한다.
- ③ 평가사업 목록 중 조회하고자 하는 평가사업을 더블클릭하면 평가결과표(팝업 화면)를 확인할 수 있다.

- 16 -

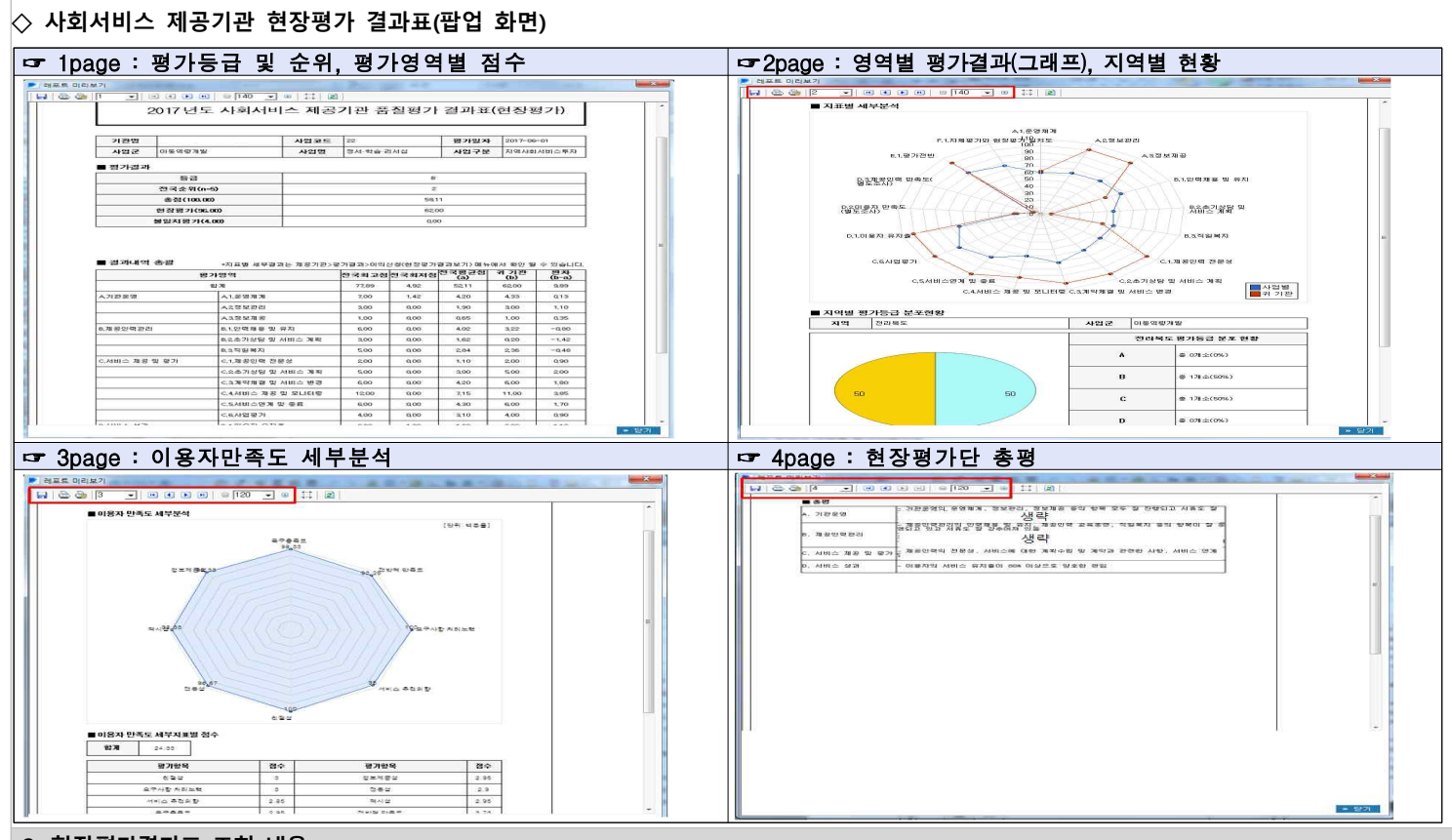

### 2. 현장평가결과표 조회 내용

- 평가등급 및 전국순위, 평가영역별 상세결과, 평가영역별 전국최고점, 최저점, 평균점, 편차 조회
- 평가영역별 최고기관 및 최저기관 점수, 해당 지역별 평가등급 분포 현황, 이용자 만족도 상세 결과, 현장평가단 총평
   ※ 상단 메뉴를 통해 인쇄, 저장, 확대, 페이지 이동이 가능함

# ◇ 사회서비스 제공기관 자체평가 결과표(팝업)

2020년도 사회서비스 제공기관 품질평가 결과표(자체평가)

| 기관명 |           | 사업코드 | 001   | 평가일자 |                   |
|-----|-----------|------|-------|------|-------------------|
| 사업군 | 노입물봉중함서비스 | 사업명  | 노입을보이 | 사업구분 | <u>노인돌봉중합</u> 서비스 |

■ 평가건과

■ 결과내역 총괄

| 접국순위(n=1236) | 1232  |  |  |  |  |  |
|--------------|-------|--|--|--|--|--|
| 자체평가(85.00)  | 21.60 |  |  |  |  |  |
|              |       |  |  |  |  |  |

| 평가영역<br>함계    |                   | 전국희고점<br>65.00 | 전국회 <u>저</u> 점<br>1.60 | 천국평균점<br>(a)<br>62.71 | 귀 기관<br>(b)<br>21.60 | 번차<br>(b-a)<br>-51.21 |
|---------------|-------------------|----------------|------------------------|-----------------------|----------------------|-----------------------|
|               |                   |                |                        |                       |                      |                       |
|               | A.2.정보관리          | 4.00           | 0.60                   | 3.82                  | S.00                 | -0.82                 |
|               | A.5.회계관리          | 2.00           | 0.00                   | 1.42                  | 1.60                 | 0.08                  |
|               | A.4. # ¥          | 1.00           | 0.00                   | 0.71                  | 0.00                 | -0.71                 |
| 8.치공입력관리      | 8.1.입력채용 및 유지     | 8.00           | 1.00                   | 0.85                  | 7.00                 | 0.12                  |
|               | 8.2.그국제제제         | 4.00           | 0.00                   | 3.81                  | 4.00                 | 0.69                  |
|               | 8.3.권리보장          | 4.00           | 0.00                   | 3.36                  | S.00                 | -0.35                 |
| 0.서비스 제공 및 평가 | 0.1.서비스 환경        | 5.00           | 0.00                   | 2.66                  | 0.00                 | -2.68                 |
|               | 0.2.제공인력 전문성      | 2.00           | 0.00                   | 1.60                  | 0.00                 | -1.60                 |
|               | 0.5.계획수립 및 계약세결   | 9.00           | 0.00                   | 7.61                  | 0.00                 | -7.61                 |
|               | 0.4.서비스 제공 및 오니터링 | 10.00          | 0.00                   | 6.89                  | 0.00                 | -6.89                 |
|               | 0.6.서비스먼게 및 중료    | 6.00           | 0.00                   | 4.87                  | 0.00                 | -4.87                 |
|               | 0.6.사업평가          | 4.00           | 0.00                   | 2.71                  | 0.00                 | -2.71                 |
| D.서비스 성과      | D.1.이용자 뮤지율       | 8.00           | 0.00                   | 2.62                  | 0.00                 | -2.62                 |

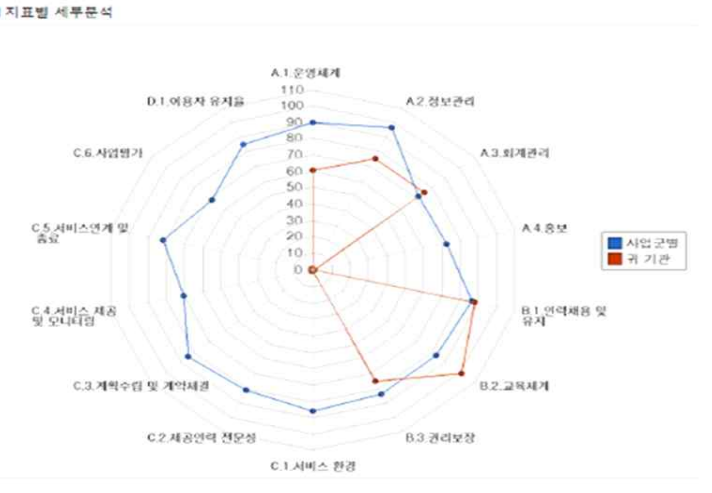

# 3. 자체평가결과표 조회 내용

- 전국순위(현장평가기관의 자체평가 결과 포함), 평가영역별 상세결과
- 평가영역별 전국최고점, 최저점, 평균점, 편차 조회
- 지표별 세부분석(사업별 자체평가 평균점수와 해당기관의 점수 비교)
- \* 세부지표별 점수는 자체평가 메뉴에서 확인 가능

- 18 -